# UNIVERSITY OF OSLO

# BookitLab set up a request

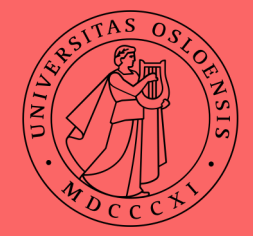

# set up a new custom form

• click on "request types" and "custom form" (1) and add a new custom form (2)

|                        | С     | usto       | m Forms                    |              |                     |                   |                     |                   |            |  |
|------------------------|-------|------------|----------------------------|--------------|---------------------|-------------------|---------------------|-------------------|------------|--|
| ← номе                 | Core: | All Cor    | es Show Not Active: Filter | Reset Filter |                     |                   |                     |                   |            |  |
| ASSETS                 |       | ( a cor    |                            |              |                     |                   |                     |                   |            |  |
| INSTRUMENTS            | Sh    | iow 10 🗸   | Results Per Page           | Search       |                     |                   |                     |                   |            |  |
|                        |       | ID         | Form Name                  | Active       | Created at          | Created By        | Updated At          | Updated By        | l l        |  |
| <b>P</b> REQUEST TYPES |       | 6          | Coulometric titration form | True         | 30/06/2021 08:03:21 | egilba_admin      | 05/08/2021 13:42:01 | egilba_admin      | C          |  |
| Request Types          |       | 10         | MS test form               | True         | 13/10/2021 14:15:07 | egilba_admin      | 13/10/2021 14:48:18 | egilba_admin      | ľ          |  |
| Custom Forms           |       | 2          | P4B_CustomForm             | True         | 04/05/2021 12:35:21 | BookitLab Support | 04/05/2021 12:35:45 | BookitLab Support | ľ          |  |
| S CORES                |       | 1          | P4B_Request_CustomForm     | True         | 04/05/2021 12:32:26 | BookitLab Support | 04/05/2021 12:33:42 | BookitLab Support | ľ          |  |
|                        |       | 7          | Sample preparation for CT  | True         | 30/06/2021 10:10:25 | egilba_admin      | 30/06/2021 10:13:01 | egilba_admin      | C          |  |
| USERS                  | Sh    | owing 1 to | 5 of 5 Entries             |              |                     |                   |                     | Previo            | ous 1 Next |  |
| BILLING MANAGEMENT     | Ad    | d Now      | Delate Selected            |              |                     |                   |                     |                   |            |  |
| SUPPLIERS              |       | u New      | Delete deletted            |              |                     |                   |                     |                   |            |  |
| CANNED REPORTS         |       | 2          |                            |              |                     |                   |                     |                   |            |  |
| SETTINGS               |       |            |                            |              |                     |                   |                     |                   |            |  |

# set up a new custom form

add a name for the new form (1) and click on continue (2)

### Add New

Form Name

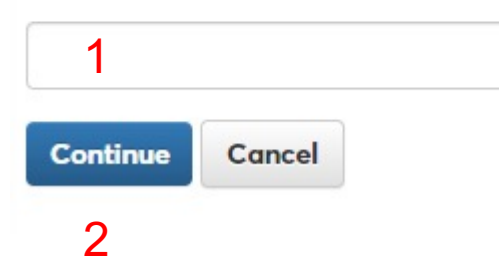

# set up a new custom form

| Custom Form Details                                                                                                    |                 |   |
|----------------------------------------------------------------------------------------------------|-----------------|---|
| 1 Active:<br>2 <sup>Cores:</sup><br>□ Links to Users                                                                                                    |                 |   |
| Show Hidden Fields                                                                                                    |                 |   |
| Fields                                                                                                    |                 |   |
| Add a New Field                                                                                                    |                 |   |
| +                                                                                                    |                 |   |
|                                                                                                    |                 |   |
| Columns<br>ynamic Columns visible                                                                                                    | to Admin Only 🗆 |   |
| Columns<br>Dynamic Columns visible<br>Add a New Column<br>O Create a New Item<br>Next                                                                     | to Admin Only 🗆 |   |
| Columns<br>ynamic Columns Visible<br>Add a New Column<br>Create a New Item<br>Next<br>Core Status Columns                                                 | to Admin Only 🗆 |   |
| Columns<br>Dynamic Columns visible<br>Add a New Column<br>Create a New Item<br>Next<br>Core Status Columns<br>Row Status Setting                          | to Admin Only 🗆 |   |
| Columns<br>ynamic Columns visible<br>Add a New Column<br>Create a New Item<br>Next<br>Core Status Columns<br>Row Status Setting<br>Row Status Visibility: | to Admin Only 🗆 | × |

- select active (1)
- select core(s) for this custom form (2)
- add text fields (3)
- add headings for new columns:
  - select create a new item
    (4) and add column
    heading
  - click next (5)
  - select create a new item
    (4) again and add another
    column heading

### create a new request type

- ← номе
- ASSETS
- **INSTRUMENTS**
- E CONSUMABLES
- **P** REQUEST TYPES
- **Request Types**
- Custom Forms
- Links Between Forms
- S CORES
- INCIDENTS
- LUSERS
- BILLING MANAGEMENT
- SUPPLIERS
- CANNED REPORTS
- SETTINGS

- click on request type (1)
- click on create new request related asset (2)

Create New Request - related asset

2

## create a new request type

#### Add New

| BERLINST TURB LIAME |                  |        | ACTIVE                                                          |            |
|---------------------|------------------|--------|-----------------------------------------------------------------|------------|
| LABEL NAME          |                  |        | USERS CAN ADD<br>COMMENTS ONLY<br>WHEN REQUEST IS<br>EDITABLE   |            |
| CORE                | Select All       | v<br>A | THIS REQUEST CAN<br>ONLY BE SUBMITTED AS<br>A NEXT STEP REQUEST |            |
| CATEGORY            | Select All       | Ŧ      | (FORM LINK)<br>REQUEST CONTACT<br>DETAILS                       | $\bigcirc$ |
| CODUNING            | Select All       | .*     | SEND EMAIL TO USER                                              |            |
| FORM NAME           | Add New          | S      | END EMAIL TO ADMIN                                              | $\bigcirc$ |
| MILESTONES / ADDON  | 11/4             |        | ALLOW USERS TO<br>UPLOAD FILES                                  | $\bigcirc$ |
| CHARGES             | N/A              | su     | BMISSION APPROVAL<br>REQUIRED                                   | $\bigcirc$ |
| UNITS               | Select Unit Type | ~      | EXCLUDE FROM<br>PRICING LIST                                    |            |
| INTERNAL ID         |                  | SI     | HOW ORDER NUMBER                                                | $\bigcirc$ |
|                     |                  |        | SHOW INVOICE<br>NUMBER                                          | $\bigcirc$ |
| PROJECT NUMBER      |                  | SI     | HOW FINAL PRICE ON<br>REQUESTED SERVICES<br>LIST                | $\bigcirc$ |
| REMARKS             |                  |        | USERS ARE NOT<br>ALLOWED TO EXPORT<br>REQUEST LINES             |            |

Fill in relevant information in the template

- to invoice according to price sheet an instrument price category should be added (1)
- to invoice according to milestones (2), the instrument price category should be blank/not filled in
- click insert when template has been completed (3)